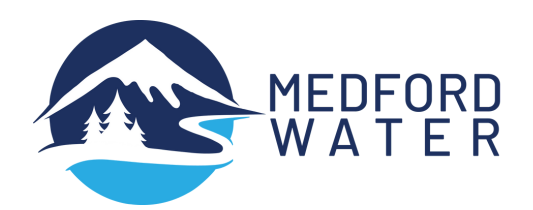

MEDEORD WATER

My Daily Use

531

| Buildi | ng    |
|--------|-------|
| Better | Tools |
| For Yo |       |

Introducing our new Watersmart account portal

## **Our new Watersmart account portal** launches May 6th, bringing increased efficiency, enhanced security, and modernization to your water account.

ılı ⊠ 23

As part of this update, your current account settings, including autopay and paperless billing, will be removed. This means you will need to complete some easy steps before your next billing. It will only take a few minutes; do them on or after May 6th and keep vour account current!

> **RE-REGISTER YOUR WATER ACCOUNT** Go to services.medfordwater.org to re-register

your water account. Click on Login, and input your customer number, account number, and zip code.

**RE-ACTIVATE AUTOPAY AND PREFERENCES** 

Once you've re-registered, go to the Billing tab at

the top to view your bill, make a payment, activate automatic payments, and adjust your preferences,

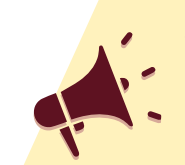

Make sure your water account stays up to date by re-registering online at services.medfordwater.org on or after May 6th!

## **NEW WATERSMART PORTAL FEATURES**

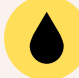

View your water usage online

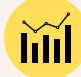

Compare past billings and water usage

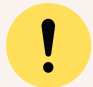

Receive alerts for possible leaks

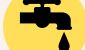

View water efficiency tips

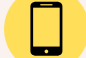

Mobile friendly interface

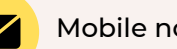

Mobile notifications

## **EXPLORE THE NEW TOOLS AND FEATURES** Take a few minutes to explore the new portal, and check out the great new features!

## **MORE INFO & PROJECT UPDATES**

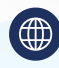

such as paperless billing.

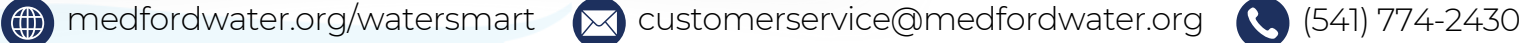

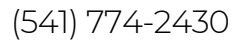